#### Welcome to the connect2care Portal at Holland Bloorview

Connect2care is an online tool that allows clients and families to review and manage their health care information.

With just a few clicks you can:

- Access your healthcare record
- View your appointments
- Connect with members of your Health Care team

Connect2care portal: https://connect2care.hollandbloorview.ca/

#### **Getting Started**

- You must visit an Enrollment Leader at Holland Bloorview
- The Enrollment Leader will create an account for you
- Must have two pieces of photo ID
- You must have a current and private e-mail address to gain portal access

| completing Enrollment     |                                                                                                    |
|---------------------------|----------------------------------------------------------------------------------------------------|
|                           | Welcome! You are almost connected to Holland Bloorview's connect2care portal. There is just one more step to complete your personal profile set-up. It should take just a few minutes. |
|                           | Click on the link below and you will then be prompted to create your personal logon ID and password.                                                                                   |
| 1.Open your 'Temporary    | Please note if this is your first log on, you will also need your medical record number to complete the enrollment process.                                                            |
| Password' e-mail.         | Please note your temporary password will expire in 72 hours.                                                                                                    |
| Includes the link to your | For help with setting up your profile, please click on the link: <u>www.hollandbloorview.ca/2c2c2</u>                                                                                  |
| connect2care password     | Please remember to check External Links on your main page for updates, and to sign up to participate in a survey or focus group that will help us to make connect2care even better.    |
| page                      | Here is the link to the connect2care Portal:                                                                                                    |
|                           | http://bim.web-ws0181/eXtSignon.mthz?signonurl=%2FPhm-PhmHome.HomePage WR.mthr%3Fhcis%3DBLMWEB.TEST2.01%26application%s0phm/%26ha%                                                     |
|                           |                                                                                                    |
|                           |                                                                                                    |

Holland Bloorview Kids Rehabilitation Hospital 150 Kilgour Road, Toronto ON M4G 1R8 Tel: 416 425 6220 Toll-Free: 800 363 2440 Fax: 416 425 6591 E-mail: info@hollandbloorview.ca Holland Bloorview Kids Rehabilitation Hospital

www.hollandbloorview.ca

| <ol> <li>Type in a New Log On<br/>User Id in the<br/>appropriate box</li> <li>You will also need to<br/>type in a new password</li> <li>Re-type the new<br/>password in the Confirm<br/>New Password box</li> <li>Please note: When<br/>selecting your new Log On<br/>User Id and Password,<br/>make sure you follow the<br/>instructions listed at the top<br/>of the page.</li> </ol>                                                                                               | New Log On User Id         New Password         Confirm New Password         Medical Record Number         Security Question         In what city (full name of city) was your Mother born ?         Security Question Answer         Security Question         Security Question Answer         Security Question Answer         Security Question Answer |
|----------------------------------------------------------------------------------------------------|----------------------------------------------------------------------------------------------------|
| <ul> <li>5. Type in your medical record number (provided by the Enrollment Leader)</li> <li>6. Choose two security questions. Click on the down arrow to the right of the box to show a selection of questions. Click on the question you would like to choose. Type the appropriate answer to your question in the Security Question Answer Box.</li> <li>7. After you have chosen two different Security Questions, click on the Submit box (bottom right of the screen)</li> </ul> | Medical Record Number H0000188   Security Question In what city (full name of city) was your Mother born ?   Security Question Answer Sarnia   Security Question Answer In what city (full name of city) were you born ?   Security Question Answer In what city (full name of city) were you born ?   Security Question Answer Sarnia                     |

0-0

| <ul> <li>8. Follow the instructions to 'Please log off and sign back on using your new credentials'</li> <li>9. To Log Off, Click on the Log Off button in the upper right corner</li> </ul> | Holland Bloorview<br>Kids Rehabilitation Hospital<br>Your new credentials have been saved. Please log off and sign back on using your new credentials.   |
|----------------------------------------------------------------------------------------------------|----------------------------------------------------------------------------------------------------|
| <ul> <li>10. You will be logged out of the enrollment page.</li> <li>11. Click on the '<u>here</u>' provided in the text to log on</li> </ul>                                                | Logged Out<br>You have signed out of the system.<br>Click <u>here</u> to sign on again.                                                                  |
| <ul> <li>12.You will be taken to the connect2care Portal Log On Screen</li> <li>13.Type in your new Log On ID and Password in the appropriate boxes</li> </ul>                               | Holland Bloorview<br>Kids Rehabilitation Hospital<br>connect2care<br>Logon Id:<br>patportal Forgot Logon Id?<br>Password:<br>Forgot Password?<br>Sign In |

0-0

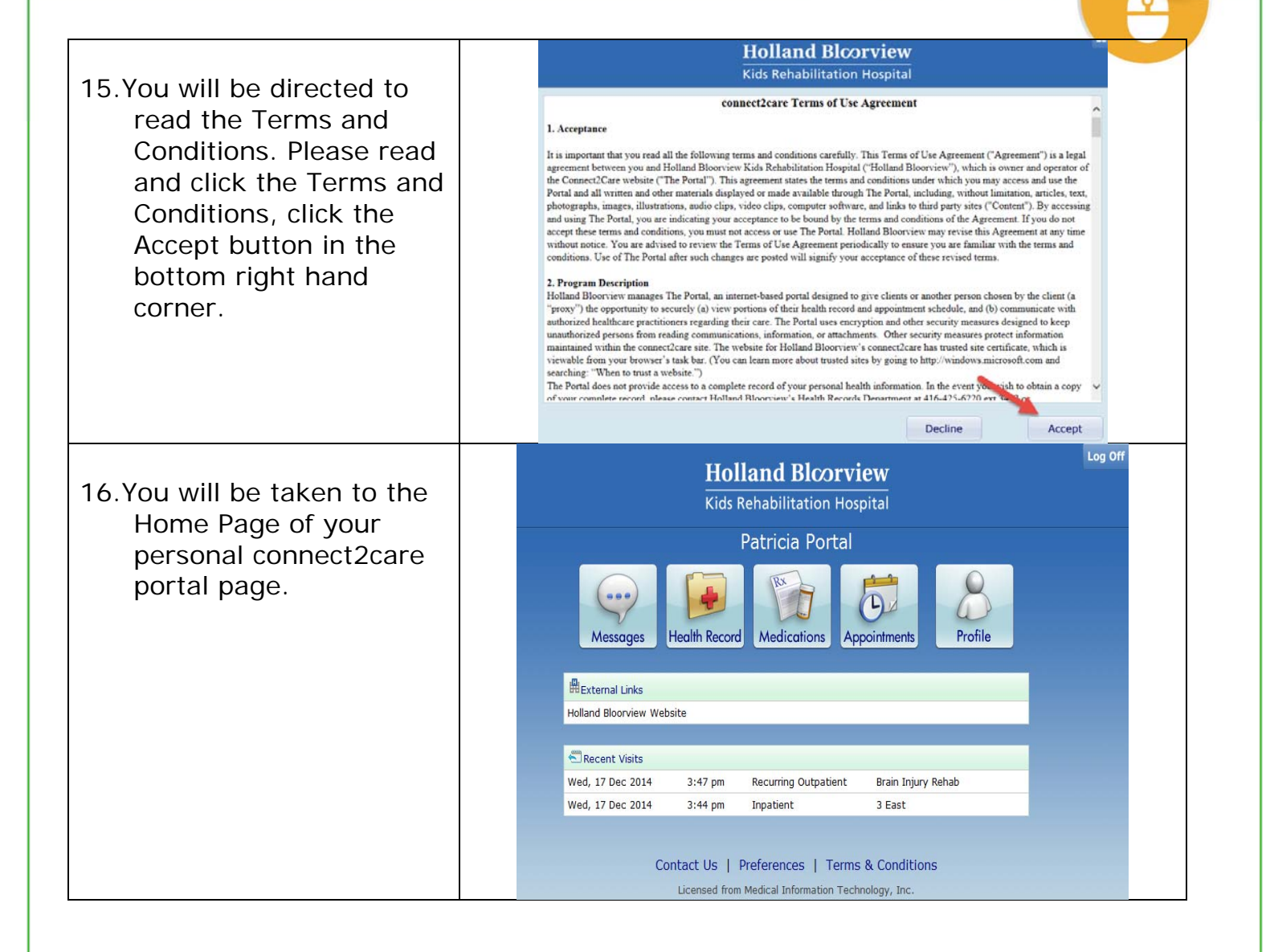